## Camera's toevoegen

Donwload de app: HonViewTouch Ga linksboven naar de drie streepjes Ga naar Apparaat beheer Klik rechtsboven op: + Kies P2P Vul de gegevens in: Naam: .... SN: .... Gebruikersnaam: .... Wachtwoord: ..... Kies onder voor Start Live mode

## Favorieten aanmaken

Ga linksboven naar de drie streepjes Ga naar Favorieten Ga rechtsboven naar: + Geef een Favorieten naam op Ga rechtsboven naar: + Kies het apparaat dat je hebt ingesteld en voeg de camera's toe

## Camera's bekijken

Wanneer je de app opent kom je uit bij Live Mode In de tweede balk van onderen vindt je het favorieten pictogram Wanneer je hierop klikt kun je kiezen uit je favorieten Linksonder zit een pictogram met een raam, hiermee kun je overschakelen van 1 naar 4 beelden